Un agriculteur m'a demandé de lui fabriquer des étiquettes qu'il collerait sur ses boîtes conditionnées de Safran de 0,1 g. Cette étiquette doit comporter une *photo* de fleurs de *Crocus Sativus Safran*, la *dénomination du produit, l'adresse* de son entreprise, son numéro de *téléphone* et son *adresse courriel*. Plusieurs logiciels permettent la création d'étiquettes: *OpenOffice ou LibreOfficeWriter, gLabels* ... En l'occurrence j'aime bien l'utilisation de ce dernier logiciel, voici un exemple d'étiquettes créées avec *gLabels* 

#### Présentation du logiciel:

Ce logiciel permet de réaliser avec un patron pré-installé ou créé également **une carte de visite personnelle et professionnelle avec photo, des étiquettes de vente avec code-barres, des étiquettes génériques, postales, d'adresses, de publipostage, de disquette, de dossier d'archives, de dos de dossiers, des étiquettes pour CD/DVD avec leur livret et jaquette, des auto-collants magnétiques** sur le même principe. Il est très simple d'utilisation.

#### Installation:

Ce logiciel se trouve uniquement dans tous les Dépôts de toutes les distributions GNU/Linux; pour l'installer, il suffit d'ouvrir un Terminal ou une Konsole en Administrateur et de procéder de façon suivante:

Sous Debian # apt-get install glabels

Sous Fedora : # yum install glabels

Sous Mageia, Suse, Rosa, OpenMandriva : # urpmi glabels

Sous Ubuntu, LinuxMint, Trisquel : # sudo apt-get install glabels Le logiciel se trouve dans les **Applications** --> **Bureautique** -->

# Créateur d'étiquettes gLabels

# **Configuration:**

Le logiciel est francisé; Onglet Édition > Préférences > Localisation > unités choisir en mm Taille de page > choisir ISO A4

#### **Utilisation:**

Mon client m'a fourni des feuilles A4 d'étiquettes de la marque DECAdry DLW-1730 avec 65 étiquettes par page.

Lors que j'ouvre le logiciel cette marque n'est pas répertoriée, il me faut donc créer le patron de l'étiquette. J'ai quelques informations dans la pochette accompagnant les feuilles A4 DECAdry.

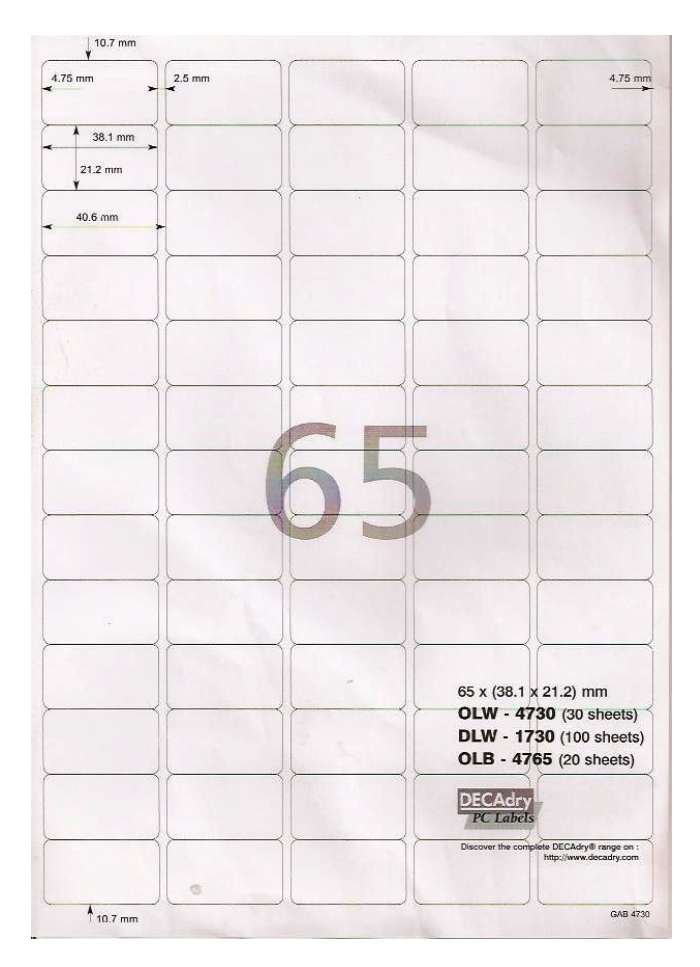

#### Onglet Fichier > Créateur de patrons

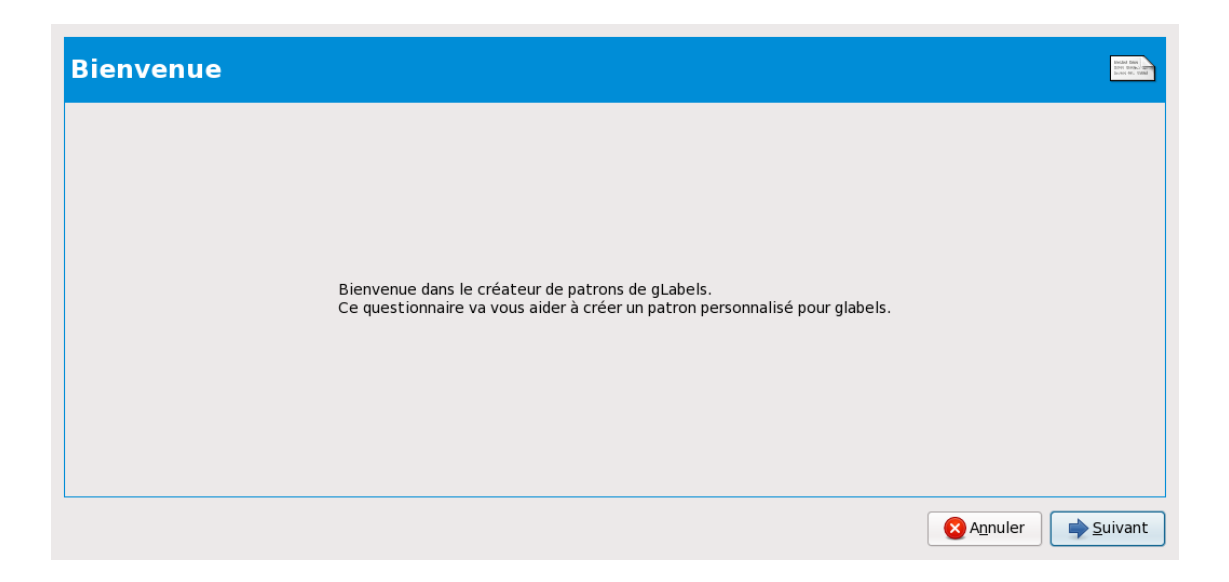

# Nom et description du patron

Rentrer les informations nécessaires

| Nom et des          | cription                                                     | Enclard Date<br>Deve Books, Office<br>Sevence OF, 1988 |
|---------------------|--------------------------------------------------------------|--------------------------------------------------------|
| Entrez les informat | ions suivantes à propos du fabricant de papier.              |                                                        |
| Marque/Fabricant :  | DECAdry (ex : Avery, Acme,)                                  |                                                        |
| N° Ref :            | DLW 1730 (ex : 8163A)                                        |                                                        |
|                     |                                                              |                                                        |
| Description :       | Etiquettes Safran                                            |                                                        |
|                     | (ex : « Étiquettes de publipostage », « Cartes de visite »,) |                                                        |
|                     |                                                              |                                                        |
|                     |                                                              |                                                        |
|                     |                                                              |                                                        |
|                     | A <u>n</u> nuler <b>P</b> récédent <b>S</b> ui               | ivant                                                  |

# Taille de la page

| Sélectionnez la taille du papier.<br>Taille de page : A4<br>Largeur : 210.0 mm<br>Hauteur : 297.0 mm |  |
|----------------------------------------------------------------------------------------------------|--|
| Taille de page : A4   Largeur : 210,0 0 mm   Hauteur : 297,0 0 mm                                    |  |
| Largeur :       210,0       )       mm         Hauteur :       297,0       )       mm                |  |
| Hauteur: 297,0 0 mm                                                                                  |  |
|                                                                                                    |  |
|                                                                                                    |  |
|                                                                                                    |  |
|                                                                                                    |  |
|                                                                                                    |  |
|                                                                                                    |  |

# Forme d'étiquette

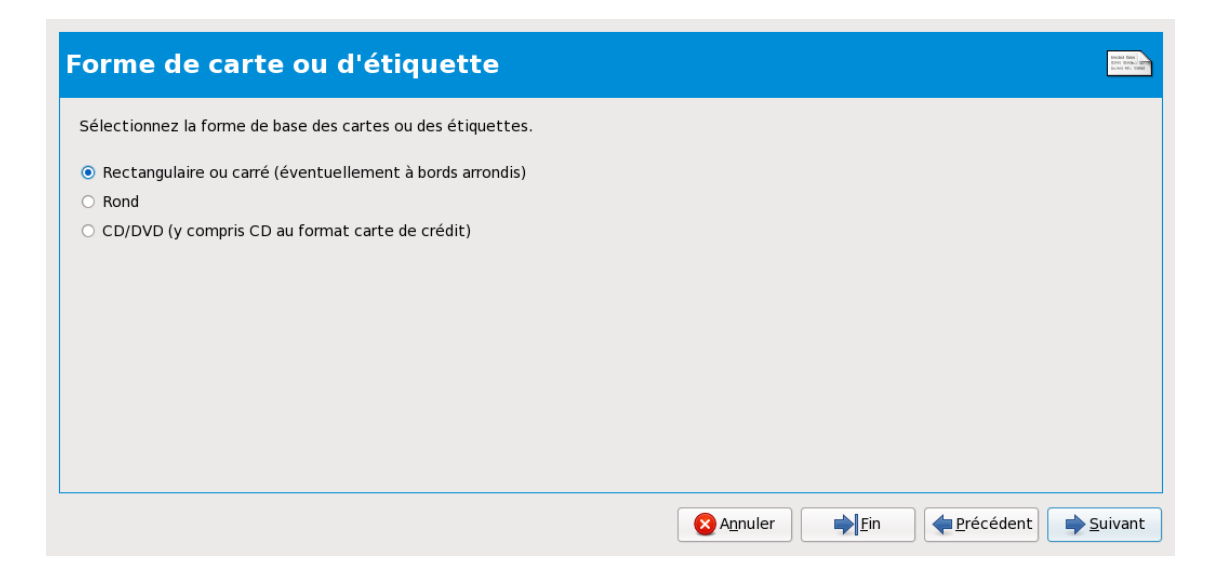

# Taille de l'étiquette:

| Taille de carte ou d'étiquette                         |                   |                    |
|--------------------------------------------------------|-------------------|--------------------|
| Entrez les paramètres de taille suivant pour une carte | ou une étiquette. |                    |
| 1. Largeur :                                           | 38,1 🗘 mm         |                    |
| 2. Hauteur :                                           | 21,2 🗘 mm         |                    |
| 3. Arrondi (rayon du coin) :                           | 0,0 🗘 mm          | 5 t <sup>6</sup> 3 |
| 4. Déchet horiz. (impression en surcharge autorisée) : | 0,0 🗘 mm          | Ť †                |
| 5. Déchet vert. (impression en surcharge autorisée) :  | 0,0 🗘 mm          |                    |
| 6. Marge                                               | 1,0 🗘 mm          |                    |
|                                                        |                   |                    |
|                                                        |                   |                    |
|                                                        |                   | Annuler            |

# Nombre de dispositions

| Nombre de dispositions                                                                                                    |                                               |
|----------------------------------------------------------------------------------------------------|-----------------------------------------------|
| Combien de dispositions votre patron contiendra-t-il ?<br>Une disposition est un ensemble d'étiquettes ou de cartes qui peuvent être rar<br>La plupart des patrons n'ont besoin que d'une disposition, comme pour le prem<br>Le deuxième exemple illustre le cas où deux dispositions sont nécessaires. | ngés sur une simple grille.<br>Ier exemple.   |
| Patron nécessitant<br>une disposition.                                                                                                    | Patron nécessitant<br>deux dispositions.      |
| Nombre de dispositions :                                                                                                    |                                               |
|                                                                                                    | Annuler     ▶ Ein     ₽récédent     ▶ Suivant |

# Disposition

écrire les informations nécessaires

5 colonnes horizontales d'étiquettes

13 lignes verticales d'étiquettes

Distance bord Gauche: 9,5 mm

Distance Bord Haut: 10,7 mm

Espacement horizontal, c'est la somme de la largeur de l'étiquette et la distance réelle entre deux étiquettes; soit 38,1 + 2,5 = 40,5 mm Espacement vertical, c'est la somme de la hauteur de l'étiquette et la distance réelle entre deux étiquettes; soit 21,2 + 0 = 21,2 mm

| Disposition(s) :                                                                                                    |                                                                                                    |                |           | Hand Han<br>Device 1989    |
|----------------------------------------------------------------------------------------------------|----------------------------------------------------------------------------------------------------|----------------|-----------|----------------------------|
| Entrez les informations suivantes sur la disp<br>Nombre horizontalement (nx) :<br>Nombre verticalement (ny) :<br>Distance par rapport au bord gauche (x0) :<br>Distance pas rapport au bord haut (y0) :<br>Espacement horizontal (dx) :<br>Espacement vertical (dy) : | 5       \$         13       \$         5,2       \$         10,7       \$         40,5       \$         21,2       \$ | mm<br>mm<br>mm |           | Imprimer une page de tests |
|                                                                                                    |                                                                                                    |                | × Annuler |                            |

### Création du patron terminé

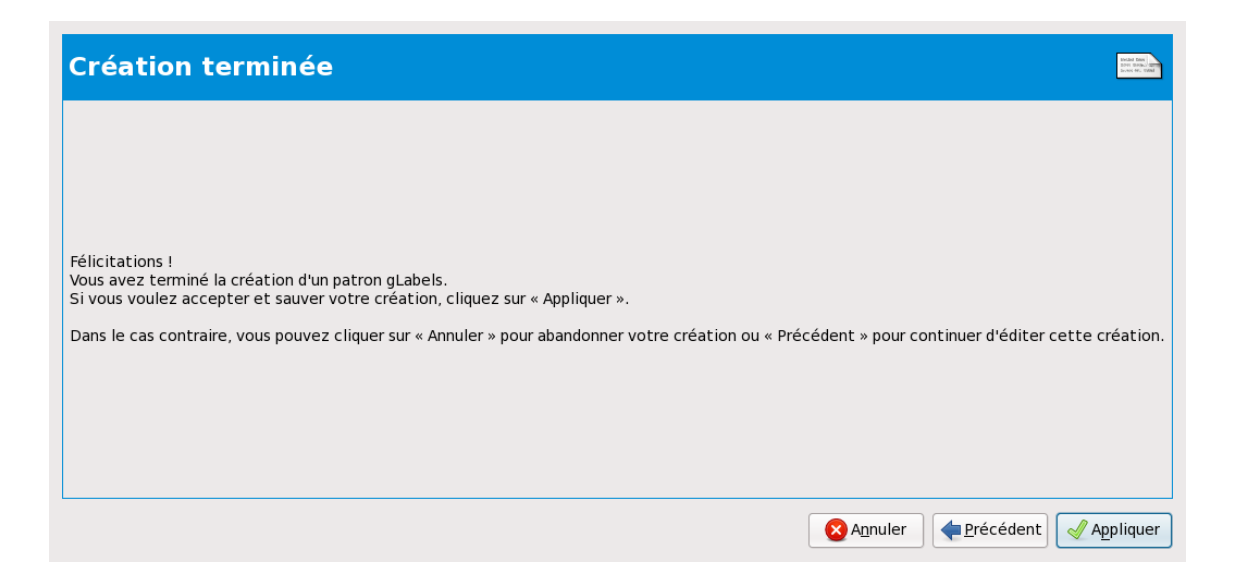

Cliquer Appliquer et le patron du créateur d'étiquettes Safran est créé

### Ouvrir l'application **gLabels** dans Bureautique Cliquer **Nouveau** notre patron d'étiquettes y est en bonne place

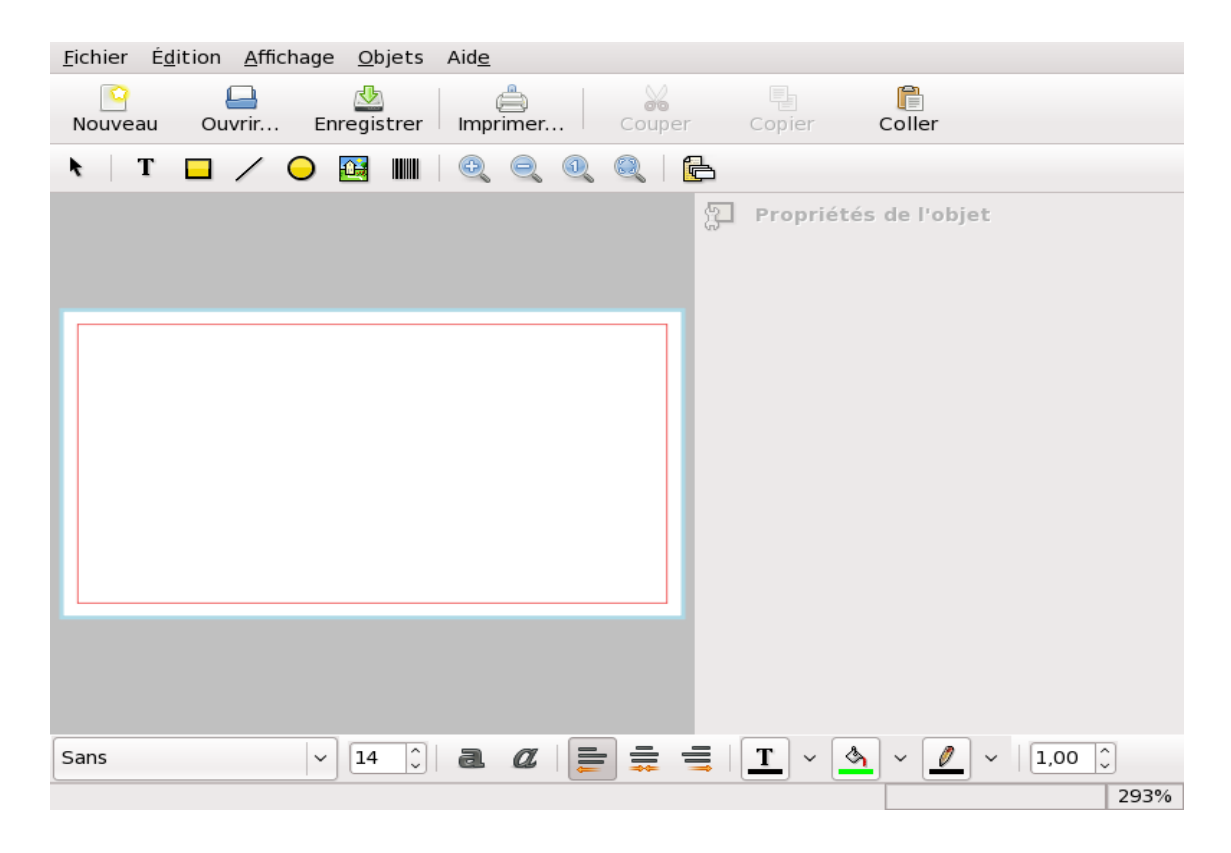

#### Sélectionner et Valider

Voici l'étiquette vierge à composer

| Patrons ré | cents Tous les patrons                                     |            |
|------------|------------------------------------------------------------|------------|
| Marque :   | DEcadry V Taille de page : A4 V Catégorie : Tous           | ~          |
|            |                                                            |            |
|            | DECAdry DLW- 1730: Etiquettes Safran                       |            |
|            | 38,1 x 21,2 mm<br>65 par feuille                           |            |
|            |                                                            |            |
|            | 63,994 x 38,1 mm                                           |            |
|            | 21 par feuille                                             |            |
|            | DECAdry DLW-1786: Étiquettes de publipostage               |            |
|            | 105 x 39 mm<br>14 par feuille                              |            |
|            |                                                            |            |
|            | DECAdry DLW-1787: Étiquettes de publipostage<br>70 x 35 mm |            |
|            |                                                            | \ <b>`</b> |
|            |                                                            |            |
| ntation    | de l'etiquette                                             |            |
| Rotation   |                                                            |            |
|            |                                                            |            |
|            |                                                            |            |
|            | X Annule                                                   | r │        |

# La barre d'outils

La flèche sert à sélectionner un objet créé, à le transformer

Le **T** sert à insérer le texte

Le **rectangle** installe une forme carrée ou rectangulaire

Le **trait** tire un trait horizontal ou vertical

Le **rond** installe une forme ronde

La **maison** permet d'ouvrir un dossier et d'installer une photo

Le **code barre**s permet de créer le code personnalisé attribué par Gencod

Les caractères

Choisir sa police de caractères, sa grosseur, son format, sa couleur, son mode de présentation

Il ne reste plus qu'à composer l'étiquette

#### Insérer un texte

Écrivons la dénomination du produit Je choisis la police caractères: Nimbus Roman N°9L et la taille 5

Je clique sur  $\mathbf{T}$  puis pointe le curseur sur l'étiquette et clique

#### un objet **texte** est créé

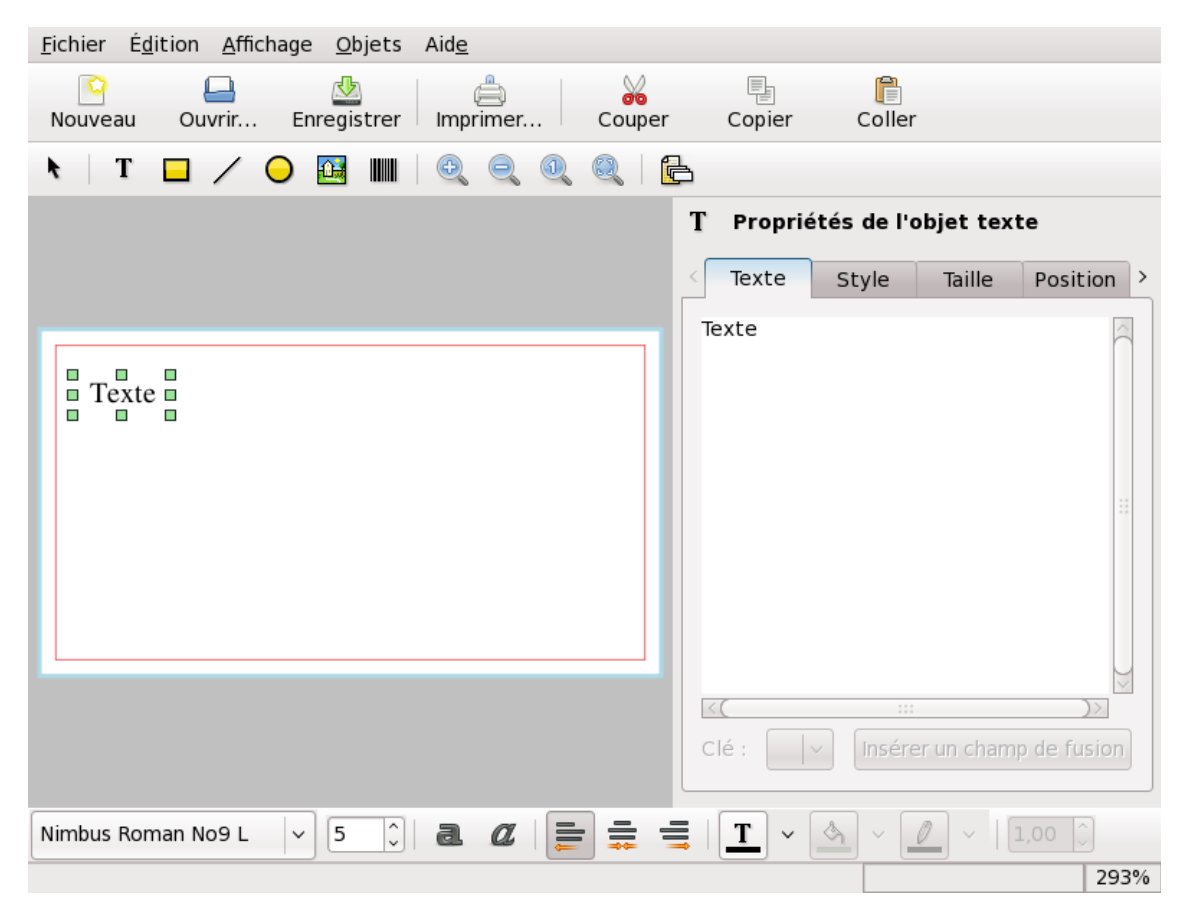

Dans le cadre de droite j'efface le mot **texte** et écris la dénomination du produit

Ouvrir l'onglet *Style* et changer la couleur de la police: Rouge

Par un glisser installer la phrase en haut à droite de l'étiquette on peut changer le style caractère gras ou italique

| <u>F</u> ichier É <u>d</u> ition <u>A</u> ffichage <u>O</u> bjets Aid <u>e</u> |                                         |
|--------------------------------------------------------------------------------|-----------------------------------------|
| Nouveau Ouvrir Enregistrer Imprimer                                            | Copier Coller                           |
| 🔪   T 🗖 🖊 🔾 🖸 🔛 🛄   🔍 🔍 🍭   🔂                                                  | 3                                       |
|                                                                                | T Propriétés de l'objet texte           |
|                                                                                | < Texte Style Taille Position >         |
|                                                                                | Famille : Nimbus Roman No9 L            |
| Stigmates de Safran 0,1 g                                                      | Taille : 5                              |
|                                                                                | Style : 周 💋                             |
|                                                                                |                                         |
|                                                                                |                                         |
|                                                                                |                                         |
|                                                                                | Alignement : 📑 🚍                        |
|                                                                                | Espacement : 1,00 🗘                     |
|                                                                                | Permettre à la fusion de diminuer autor |
| Nimbus Roman No9 L 🗸 5 âl a 🛛 🖛 🚍 🚍                                            | <b>T</b> • <b>A</b> • <b>D</b> • 1.00 ^ |
|                                                                                | 293%                                    |

# Insérer une photo

Cliquer sur la maison puis sur l'étiquette

Je cherche mon Raccourci le Dossier Safran et la photo correspondante p1010502

| Nouveau Ouvrir Enregistrer Imprimer Couper Copier Coller     T Imprimer Imprimer Couper Copier Coller   Propriétés de l'objet image   Image Taille Position   Image Fichier: P1010502.jpg   Image Cié: |
|----------------------------------------------------------------------------------------------------|
| T I Popriétés de l'objet image Stigmates de Safran 0,1 g Clé :                                                                                                    |
| Stigmates de Safran 0,1 g     Clé :                                                                                                    |
| Stigmates de Safran 0,1 g     Clé :                                                                                                    |
| Stigmates de Safran 0,1 g     Clé :                                                                                                    |
| Stigmates de Safran 0,1 g         O Clé :                                                                                                    |
|                                                                                                    |
|                                                                                                    |
|                                                                                                    |
|                                                                                                    |
|                                                                                                    |
|                                                                                                    |
|                                                                                                    |

Il faut indiquer les coordonnées du client; comme celui-ci ne veut pas que j'indique les siennes, voici les miennes fictives et un peu fantaisistes

#### insérer un texte

Ligne par ligne comme précédemment

| <u>F</u> ichier É <u>d</u> ition <u>A</u> ffichage <u>O</u> bjets Aid <u>e</u> |
|--------------------------------------------------------------------------------|
| Nouveau Ouvrir Enregistrer Imprimer Couper Copier Coller                       |
| 🖎   T 🗖 🖊 \ominus 🖼 💵   🔍 🤍 🔍 🍭   🔂                                            |
| Propriétés de l'objet                                                          |
|                                                                                |
|                                                                                |
| Stigmates de Safran 0,1 g                                                      |
| Laurent RABEZ                                                                  |
| Station Expérimentale de Ruth                                                  |
| 41150-HILLEL                                                                   |
| Tel 6969696969 safranderuth@wanadoo.fr                                         |
|                                                                                |
|                                                                                |
|                                                                                |
| Sans v 14 î   2. 🖉 🚍 🚍 T v 💁 v 🦉 v   1,00 î                                    |
| 293%                                                                           |

Cliquer **Enregistrer** et choix du dossier, pour moi dans Safran

La boîte avec l'étiquette collée sur le couvercle maintenant ce sont les Stigmates de Safran les plus importants

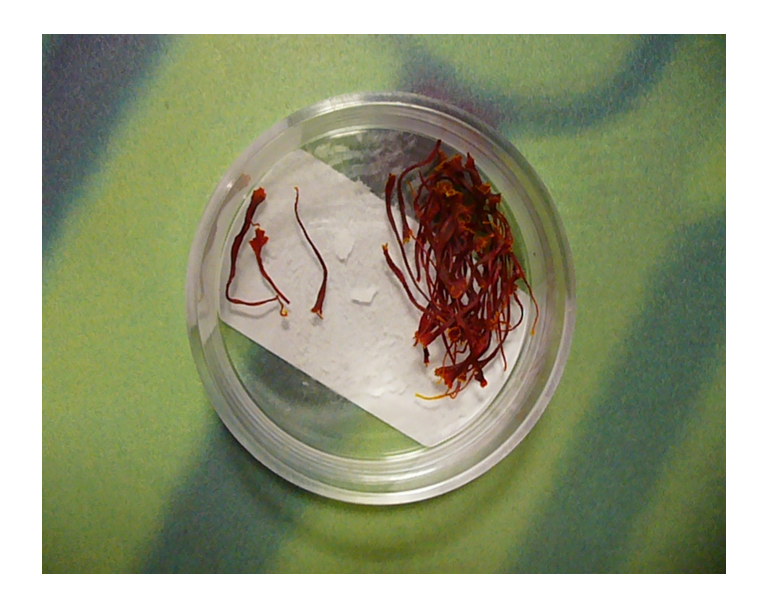

Laurent Rabez